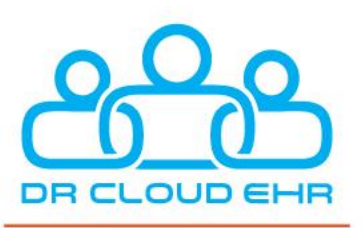

ENSDFTEK

HEF

# DrCloudEHR™ Release Notes

May 1, 2022

ensoftek.com | drcloudehr.com | 503-643-1226

735 SW 158th Ave, Ste 140, Beaverton, OR 97006

## **Table of Contents**

| Overview                                                                                 | 4  |
|------------------------------------------------------------------------------------------|----|
| Schedule                                                                                 | 5  |
| Add Option to Allocate a Room for Provider Appointments                                  | 5  |
| Add Option to Display Admitted Facilities in Group Events                                | 6  |
| Removed 'Excused Absence' Status Option in a Group Event                                 | 7  |
| Clients                                                                                  | 8  |
| Manage Access to the 'Close Encounter' Privilege                                         | 8  |
| Additional Functionality for Long-Term Care Facilities                                   | 8  |
| Removed Access to Certain Actions for Clients Marked 'Deceased'                          | 9  |
| Manage Access to the 'Allow Delete Medication' Privilege                                 | 9  |
| Medical Diagnoses are now Associated with a Facility                                     | 9  |
| Added Option to Indicate if a Diagnosis is Billable using Precedence                     | 10 |
| Removed Empty/Unused Fields when Using the Legacy Search Feature                         | 10 |
| Changed the Destination of Client-Related Notifications                                  | 10 |
| Added Interface to Manage Disclosure Content for ROI Forms                               | 11 |
| Added a Fully Customizable A&D Assessment Form                                           | 11 |
| Added the Body Surface Area Field to Vitals Section                                      | 11 |
| Added Optional Client Demographics Sections for the Patient Portal                       | 12 |
| Added Additional Information to the Summary of a Closed Encounter                        | 12 |
| Added Service Summary Section to the Patient Encounter View                              | 13 |
| Made Various Adjustments to Billing Notes                                                | 14 |
| Changed the Destination of the 'Click here to see all Reminders' Link                    | 14 |
| Added Additional Filters to the Statements Page                                          | 15 |
| Practice                                                                                 | 16 |
| Added Column to Display Number of Destroyed Drugs/Vaccines                               | 16 |
| Added Ability to Remove Admitted or Non-Admitted Patient(s) from the Wait List Dashboard | 16 |
| Added a Column in the Wait List Dashboard                                                | 17 |
| Billing                                                                                  | 18 |
| Added the Option to Select Multiple Providers in Billing Manager                         | 18 |
| Made Various Adjustments within Statement Manager Settings                               | 19 |
| Added a Button to Set/Change who the Bill will be Sent To                                | 20 |

| Made Various Adjustments to the Payments Page                        | 21 |
|----------------------------------------------------------------------|----|
| Added Facility Type in the Eligibility & Benefit Requests Page       | 22 |
| Reports                                                              | 23 |
| Made Various Adjustments to the Prescriptions and Dispensations Page | 23 |
| Added a Column in the Patient Receipts by Provider Report            | 24 |
| Various Adjustments Made to the 'In Collections' Feature             | 25 |
| Added Additional Columns in the Appointment Report                   | 25 |
| Added the Function to Edit a Funding Source After it is Entered      | 26 |
| Administration                                                       | 27 |
| Improvements Made to the MOTS Mapping Interface                      | 27 |
| Inbox                                                                |    |
| Added the Option to Set New UI as the Default View in Forms Review   |    |
| Encounter Summary                                                    | 29 |
| Rename an Uploaded Document in an Encounter Summary                  |    |

## Overview

This document contains the Release Notes for May 1, 2022. Upon receipt, please review and test the changes in your Staging Site as soon as possible. The updates may have different effects depending on your configuration. Use the following tags to understand the impact of the updates on your site:

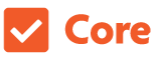

Available to all users when released

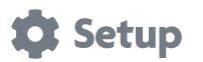

Some setup is required after release

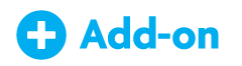

Dependent on the activation of other feature(s)

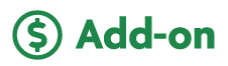

Requires purchase and additional setup

If you have any questions regarding the updates, how they may affect your workflows or general comments on the Release Notes, please reach out to our team. We are happy to assist you!

Updates available on Staging Sites: April 24, 2022

Updates in Production: May 1, 2022

## Schedule

## Add Option to Allocate a Room for Provider Appointments

#### Core 🎝 Setup

When creating a new provider **Event**, users now have the option to allocate a room. Once activated, the option will appear as a button next to the **Category** field.

| INDIVIDUAL       | ROVIDER GROUP                                                                                |                    |                          |  |
|------------------|----------------------------------------------------------------------------------------------|--------------------|--------------------------|--|
| *Category:       | Meeting                                                                                      | Title:             | Meeting                  |  |
| Date:            | 04/25/2022 III ay event                                                                      |                    |                          |  |
|                  | From         To         Duration           08:15         AM         0         60         min |                    |                          |  |
| Recurrence:      | Repeats every      day      until                                                            | *Billing Facility: | 1Save Nature Clinic #123 |  |
| *Facility:       | Select Facility *                                                                            |                    |                          |  |
| Program/Service: | Select Service V                                                                             |                    |                          |  |
| Provider:        | ×Administrator, Ensoftek                                                                     |                    |                          |  |
| Comments:        |                                                                                              |                    |                          |  |
| Save Appointment | Delete Cancel                                                                                |                    |                          |  |

## Add Option to Display Admitted Facilities in Group Events

Core 🎝 Setup

Users can now change the chosen facility within a **Group Event** before the client has been checked in. After this option is enabled, it will appear in the **Service Facility** dropdown list as **Admitted Facilities from Included Facilities** when creating/viewing a **Group Event**. Once the client has been checked in, the selected facility cannot be changed.

|     | CALENDAR               |       |                       |                       |                     |              | Admit fac<br>Appointm<br>Included | ilities<br>ent facility<br>facilities |               | •                |
|-----|------------------------|-------|-----------------------|-----------------------|---------------------|--------------|-----------------------------------|---------------------------------------|---------------|------------------|
|     | DILLING                | Incl  | ude these F           | acilities to the Grou | p Session Service F | acility list | Admitted                          | from Include                          | ed Facilities | <b>•</b>         |
| Gi  | roup Notes:            |       |                       |                       | Plan:               |              |                                   |                                       |               |                  |
| o.( | up Activities:Select   | Go    |                       | Mar                   | nage Column(s)      |              |                                   |                                       |               | ÷                |
| )   | Patient Name           | Notes | Primary<br>Counselor  | Insurance             | Service Facility    | Status       | A/c Bal.                          | Action                                | Encounter     | Benefits         |
| J   | 5Pro, Realme(1002497)  |       |                       | Advanced Health CCO   | Yellow Bricks       |              | \$ 3,295.00                       | Check-In                              |               | Not<br>Requested |
|     | Fields, TestS(1002486) |       | Sreedhar<br>Kanakanti |                       | Mental Health 💌     |              | \$ 1,675.00                       | Check-In                              |               | Not<br>Requested |
| )   | Ph: 111-111-1111       |       |                       |                       |                     |              |                                   |                                       |               |                  |

## Removed 'Excused Absence' Status Option in a Group Event

#### Core

When viewing a **Group Session**, the option to change the status of the attendees to **Excused Absence** has been removed to prevent accidental selection.

**To Manage Group Session Attendance Status**: Practice  $\rightarrow$  Administrative  $\rightarrow$  Group Session Attendance Status page

| Add               |                |              |              |        |      |
|-------------------|----------------|--------------|--------------|--------|------|
|                   | Proved Freedom | Our de Forme | Net Billeble | L dive |      |
| Attended          | Yes            | Yes          | Not Billable | Yes    | Edit |
| Absent            | No             | No           | No           | Yes    | Edit |
| Excused Absence   | No             | No           | Yes          | No     | Edit |
| CBT Coping Skills | Yes            | Yes          | No           | No     | Edit |

| Attendance Save                                                            | e Cancel 🗹 Prin     | nt Receipt D Email Receipt             |                                               |
|----------------------------------------------------------------------------|---------------------|----------------------------------------|-----------------------------------------------|
| Individual: 5Pro, Realme Balar<br>CoPay:\$ 50.00                           | nce Due:\$ 3,295.00 | Create Encounter with Start Time As: ( | O Appt Time <ul> <li>Check-in Time</li> </ul> |
| Attendance Status Atten A<br>Payment Type: Attended<br>Select the P Absent | Fee Paid:           | Payment Method:                        | Check/Ref No:                                 |
| Payment Type:<br>Select the P… 🔻                                           | Fee Paid:           | Payment Method:                        | Check/Ref No:                                 |
| Payment Type:<br>Select the P ▼                                            | Fee Paid:           | Payment Method:                        | Check/Ref No:                                 |
|                                                                            |                     |                                        |                                               |
|                                                                            |                     |                                        |                                               |

## Clients

## Manage Access to the 'Close Encounter' Privilege

Core 🏠 Setup

When the ACL **Disable Close Encounter Access** is enabled for the user group, they will not have access to the **Close Encounter** button on the following pages:

- Encounter Summary
- Fee Sheet
- Group Appointment
- Batch Closing Encounters

## Additional Functionality for Long-Term Care Facilities

#### Core 🗱 Setup

If **Long-Term Care** was configured as the global **Type of Care** for your organization, there are now additional functions that can be enabled:

- Close Encounter
- Log Treatment Time

## Removed Access to Certain Actions for Clients Marked 'Deceased'

If a client is marked **Deceased**, the following admit actions will be disabled:

• New Admission, Edit, and Delete

If a user enters the **Deceased Date** prior to **Admit Date**, the following notification will be displayed:

"Deceased Date/Room Allocation Date should not be less than Admit Date!"

| dmit / Pause / Discharge History       | Bed History Show                   | All                                           |                          |
|----------------------------------------|------------------------------------|-----------------------------------------------|--------------------------|
| New Admission                          | Close                              |                                               |                          |
| Discharge Date:<br>04/18/2022 12:00 AM | Facility: 1Save Nature Clinic #123 | Status: Expired                               | Edit Delete              |
| Provider when Discharged: doctor, I    | mmunologist                        |                                               |                          |
| Referring Provider: Referring NPI      | :                                  | Last updated by : Administrator, Ensoft       | ek on 04/25/2022 7:03 PM |
| Admit Date:<br>04/01/2022 7:02 PM      | Facility: 1Save Nature Clinic #123 | Provider/Team History Room                    | ns Edit Delete           |
| Referring Provider: Referring NPI      |                                    | Last updated by : Administrator, Ensoft       | ek on 04/25/2022 7:03 PM |
|                                        | Last Updated By                    | Administrator, Ensoftek on 04/25/2022 7:03 PM |                          |

## Manage Access to the 'Allow Delete Medication' Privilege

Core 🏟 Setup

When the ACL **Allow Delete Medication** is enabled for a user group, they will have access to the **Delete Medication** button.

Note: The user group Medical/History ACL has this option enabled by default.

### Medical Diagnoses are now Associated with a Facility

#### Core

Medical diagnosis information is now associated with the facility in which the diagnosis was made, resulting in the ability to view or change a previously established diagnosis at a different facility.

## Added Option to Indicate if a Diagnosis is Billable using Precedence

Core 🎝 Setup

When using the **Precedence** feature, there is now the option to indicate whether a diagnosis is billable. If selected as billable, the diagnosis will be displayed on the statement, regardless of precedence.

| Unspeci<br>Arthropod-b<br>ICD10:A                               | fied<br>porne<br>94                         | Adjustment<br>Disorder W Mixed<br>ICD10:F43.25                   | Louse-borne<br>Relapsing Fever<br>ICD10:A68.0 | Typhoid Fever With<br>Heart In<br>ICD10:A01.02 | Scarlet Fever<br>Uncomplicate<br>ICD10:A38.9 |
|-----------------------------------------------------------------|---------------------------------------------|------------------------------------------------------------------|-----------------------------------------------|------------------------------------------------|----------------------------------------------|
| Typhoid F<br>Unspecif<br>ICD10:A01                              | ever<br>ied                                 | Add Other                                                        |                                               |                                                |                                              |
| Billable Diagnosis Cod                                          |                                             |                                                                  | )                                             |                                                |                                              |
| Billable Dia<br>oding:                                          | gnosis Cod                                  | e<br>=43.25                                                      | Clear                                         | Diagnosis is co-occurring/fr                   | om an outside agency                         |
| <ul> <li>Billable Dia</li> <li>Oding:</li> <li>itle:</li> </ul> | gnosis Cod<br>ICD10:F<br>ICD10:F            | e<br>=43.25<br>=43.25(Adjustment disorder with n                 | Clear                                         | Diagnosis is co-occurring/fre                  | om an outside agency                         |
| Billable Dia<br>coding:<br>îtle:<br>legin Date :                | gnosis Cod<br>ICD10:F<br>ICD10:F<br>04/01/2 | e<br>=43.25<br>=43.25(Adjustment disorder with n<br>022 02:53 PM | Clear                                         | Diagnosis is co-occurring/fre                  | om an outside agency                         |

## Removed Empty/Unused Fields when Using the Legacy Search Feature Core

When using the Legacy Search option via the dropdown menu, the search results will no longer display fields that have been set to 'Hidden.' If a field has no value, it will not be displayed in the results.

## Changed the Destination of Client-Related Notifications

#### Core

When a user receives a notification from a client (i.e., a message from the client, a client completed a form, etc.), the notification will now be displayed in the Client Inbox rather than in the user's general Inbox.

## Added Interface to Manage Disclosure Content for ROI Forms

Core 🎝 Setup

There is now an interface to define/customize the disclosure content for the **Client ROI** and **MH ROI** forms separately. Any changes made may be periodically defined. However, changes will not affect older versions of these forms.

To Manage: Practice  $\rightarrow$  Administrative  $\rightarrow$  ROI Disclosure

|                                                    |                                                                                                    | settings |
|----------------------------------------------------|----------------------------------------------------------------------------------------------------|----------|
| ROI Clear (+<br>Administrative -<br>ROI Disclosure | Add ROI Disclosure Disclosure For:  Client ROI  MH ROI  Provider Outpatient Progress Note From Date: Disclosure: |          |
|                                                    | Save                                                                                                    |          |
| -                                                  | Result for:  Client ROI U MH ROI Provider Outpatient Progress Note                                               | _        |

## Added a Fully Customizable A&D Assessment Form

#### Core

Using the **Form Builder**, we developed a customizable version of the **A&D Assessment**, allowing the option to edit the form as needed. This form is titled **A&D Assessment V2** and is fully customizable.

### Added the Body Surface Area Field to Vitals Section

Core 🏠 Setup

There is now the option to add the **Body Surface Area (SqMts)** field into the Vitals section of a client's chart.

## Added Optional Client Demographics Sections for the Patient Portal

Core 🎝 Setup

When viewing a patient's demographic information in the **Client Summary Chart**, there are now additional fields that can be added or removed. Conveniently, the following fields can now be enabled or disabled:

- Advanced Directives
- Clinical Reminders
- Golden Thread Alerts
- Medications
- Medical Problems
- Allergies

- Appointment Reminders
- Surgeries
- Dental Issues
- Non-Mediaion Orders
- Cognitive Status
- ID Card Photos

## Added Additional Information to the Summary of a Closed Encounter

Core 🏟 Setup

When a user closes an **Encounter**, a Global Flag Setting enables a pop-up including the **Diagnosis Summary** and the **Service Summary**. When enabled, this is what will be displayed:

| Diagn | nosis Code                          | Description                                |               |                                |
|-------|-------------------------------------|--------------------------------------------|---------------|--------------------------------|
| ICD10 | ):F43.25                            | Adjustment disorder with mixed disturband  | ce of emotion | s and conduc                   |
| ICD10 | D:A01.00                            | Typhoid fever, unspecified                 |               |                                |
|       |                                     | ¥ .                                        |               |                                |
| Units | Service Co                          | de                                         | Modifier      | Diagnosis<br>Pointer           |
| Units | Service Co<br>CPT4:9079<br>session) | de<br>1 (Assessment (MH, SUD Private), per | Modifier      | Diagnosis<br>Pointer<br>F43.25 |

## Added Service Summary Section to the Patient Encounter View

#### Core

When viewing a **Patient Encounter** form in an **Encounter**, the **Service Summary** section is now visible below the **Diagnosis Summary** section.

| Insurance : (P):Rimrock                                                                         | Liquor & Tax Dollar Contra    | ct (from 2021 | 1-04-01 until present) |  |
|-------------------------------------------------------------------------------------------------|-------------------------------|---------------|------------------------|--|
| Reason:                                                                                         |                               |               |                        |  |
| Service Facility: 1Save 1                                                                       | Nature Clinic #123            |               |                        |  |
| Address :<br>1Save Nature Clinic #123<br>Flat no 100<br>Mittea, DC - 324324<br>Ph: 343-545-4354 |                               |               |                        |  |
| Billing Facility: 1Save N                                                                       | ature Clinic #123             |               |                        |  |
| Category: Anger Express                                                                         | ion                           |               |                        |  |
| Date of Service: 2022-04                                                                        | I-06 3:35 AM                  |               |                        |  |
| Bill-To: Individual                                                                             |                               |               |                        |  |
| Provider: Specialist, Nuc                                                                       | lear                          |               |                        |  |
| Start Time: 03:35 AM                                                                            |                               |               |                        |  |
| Stop Time: 04:35 AM                                                                             |                               |               |                        |  |
| Duration in Mins: 60                                                                            |                               |               |                        |  |
| Duration in Units: 4                                                                            |                               |               |                        |  |
| Check-Out Date:                                                                                 |                               |               |                        |  |
| After Visit Summary:                                                                            |                               |               |                        |  |
| Telehealth: No                                                                                  |                               |               |                        |  |
| Diagnosis Summary:                                                                              |                               |               |                        |  |
| Diagnosis Code                                                                                  | Description                   |               |                        |  |
| ICD10:A01.02                                                                                    | Typhoid fever with heart invo | olvement      |                        |  |

## Made Various Adjustments to Billing Notes

#### Core

- Removed the option to enter **Billing Notes** from the **Client Demographics** section of the **Client Summary Chart**.
- Added the option to enter **Billing Notes** via the **Billing** link in the **Client Demographics** section of the **Client Summary Chart**.
- Text from the In Collections field will be displayed if a client is sent to Collections in the Collections Report.
- **Billing Notes** are displayed at the places where there is a client search.

## Changed the Destination of the 'Click here to see all Reminders' Link ☑ Core

Selecting the link **Click here to see all Reminders** at the bottom of the **Inbox Reminders** section in the **Client Summary Chart** will display all reminders related to the selected client.

| /e, B | iras(1002 | :008)                   |        |                        |                        |                                                                                                    |
|-------|-----------|-------------------------|--------|------------------------|------------------------|----------------------------------------------------------------------------------------------------|
| mind  | ers       |                         |        |                        |                        |                                                                                                    |
| Sen   | d Remin   | der                     |        |                        |                        | << 25 of 34 > >>                                                                                                    |
| earc  | hBy:S     | elect type of reminder  | s)     |                        |                        | search Set Selected As Complete                                                                                                    |
| ort E | iy:○D     | ue Date O Priority      |        |                        |                        | Set All (34) As Completed Show All                                                                                                    |
|       | Priority  | From 🔻                  | Action | Due Date 🔻             | Individual 🔻           | Description 🔻                                                                                                    |
|       | High      | Administrator, Ensoftek | ß      | 04/11/2022 ( Overdue ) | Save A Birds (1002508) | There is a error Creating Telehealth Appointment. Error Details: Appointment Date(s)<br>04/11/2022_04/12/022_04/12/022_04/12/022_04/14/2022_04/16/2022_04/16/2022_04/19/2022_04/20/2022_04/20/2022_04/10/2022_04/10/2022_04/10/2022_04/10/2022_04/20/2022_04/20/2022_04/20/2022_04/20/2022_04/20/2022_04/20/2022_04/20/2022_04/20/2022_04/20/2022_04/20/2022_04/20/2022_04/20/2022_04/20/2022_04/20/2022_04/20/2022_04/20/2022_04/20/2022_04/20/202 |
|       | High      | Administrator, Ensoftek | Ø      | 04/11/2022 ( Overdue ) | Save A Birds (1002508) | Your individual has checked-in for an appointment at 1Save Nature Clinic #123 Appointment date: 04/11/2022 Appointment Time: 06:00 AM to 07:15 AM                                                                                                    |
|       | High      | Kanakanti, Sreedhar     | ß      | 04/11/2022 ( Overdue ) | Save A Birds (1002508) | You have an update in a appointment at 19ave Nature Clinic #123 on 04/13/2022,04/13/2022,04/13/2022,04/21/2022,04/23/2022,04/23/2022,04/24/2022,04/24/2                                                      |
|       | High      | Administrator, Ensoftek | ß      | 04/12/2022 ( Overdue ) | Save A Birds (1002508) | Ensoftek Admin has created Encounter(100223676) for past date at Asean Mental Health. Date of Service. 02/05/2022 11:07:00                                                                                                    |
|       | High      | Administrator, Ensoftek | ß      | 04/12/2022 ( Overdue ) | Save A Birds (1002508) | Ensoftek Admin has created Encounter(100223677) for past date at Asean Mental Health. Date of Service: 02/12/2022 11:12:00                                                                                                    |
|       | High      | Administrator, Ensoftek | ß      | 04/12/2022 ( Overdue ) | Save A Birds (1002508) | Ensoftek Admin has created Encounter(100223678) for past date at Asean Mental Health. Date of Service: 02/19/2022 11:14:00                                                                                                    |
|       | High      | Administrator, Ensoftek | Ø      | 04/12/2022 ( Overdue ) | Save A Birds (1002508) | Ensoftek Admin has created Encounter(100223680) for past date at Asean Mental Health. Date of Service: 02/26/2022 11:18:00                                                                                                    |
|       | High      | Administrator, Ensoftek | Ľ      | 04/12/2022 ( Overdue ) | Save A Birds (1002508) | Ensoftek Admin has created Encounter(100223681) for past date at Asean Mental Health. Date of Service: 03/05/2022 11:21:00                                                                                                    |
|       | High      | Administrator, Ensoftek | Ľ      | 04/12/2022 ( Overdue ) | Save A Birds (1002508) | Ensoftek Admin has created Encounter(100223682) for past date at Asean Mental Health. Date of Service: 03/12/2022 11:23:00                                                                                                    |
|       |           |                         | -      |                        |                        |                                                                                                    |

## Added Additional Filters to the Statements Page

#### Core

When searching for Encounters through the Statements page, users now have access to additional filters to search:

- Date Range
- Only encounters with a balance due

There is also an option to save the filter and set it as the default.

|    |          |                    | Sta        | Facility Add | ress: Primary Biz. Facili                             | F Downloa<br>ty | a Selected | Statements     Print Follow | /-up Reason    |                            |                  |                  |
|----|----------|--------------------|------------|--------------|-------------------------------------------------------|-----------------|------------|-----------------------------|----------------|----------------------------|------------------|------------------|
|    | Sv       | c Date:            | То:        |              | Encounter status                                      | All             | <b>~</b> 🗆 | Only encounters wi          | th balance due | Searc                      | h Clear          |                  |
| j. | Client   | Invoice            | Svc Date   | Last Stmt    | Insurance(s)                                          | Charge          | Adjust     | Insurance Paid              | Patient Paid   | Balance                    | Follow-up Reason | Encounter Status |
|    | 10031688 | 10031688.100640401 | 03/28/2022 | 03/31/2022   | Details not available                                 | 300.00          | 17.00      | 0.00                        | 0.00           | 283.00                     |                  | Open             |
|    | 10031688 | 10031688.100640367 | 03/24/2022 |              | Details not available                                 | 100.00          | 0.00       | 0.00                        | 100.00         | 0.00                       |                  | Open             |
|    | 10031688 | 10031688.100640019 | 07/08/2021 |              | Details not available                                 | 299.43          | 0.00       | 0.00                        | 0.00           | 299.43                     |                  | Open             |
|    | 10031688 | 10031688.100640018 | 05/12/2021 |              | Details not available                                 | 100.00          | 0.00       | 0.00                        | 0.00           | 100.00                     |                  | Open             |
|    |          |                    |            |              | Total:<br>Undistributed Amount:<br>Total Balance Due: | 799.43          | 17.00      | 0.00                        | 100.00         | 682.43<br>250.00<br>432.43 |                  |                  |

## Practice

## Added Column to Display Number of Destroyed Drugs/Vaccines

When viewing the **Destroyed Drugs/Immunizations** page, there is now a column to represent the quantity of Drugs or Vaccines that have been destroyed.

Additionally, the value of the **Destroyed Quantity** field will be deducted from the value of the total quantity (**Qty** field).

|                                                           | From: 2022-01-01 To: 2022-04-25 Refresh                                   |        | Pri  | nt                    |                   |        |         |         |
|-----------------------------------------------------------|---------------------------------------------------------------------------|--------|------|-----------------------|-------------------|--------|---------|---------|
| Drug / Immunization Name                                  | NDC                                                                       | Lot    | Qty  | Destroyed<br>Quantity | Date<br>Destroyed | Method | Witness | Notes   |
|                                                           |                                                                           | 1111   | 945  | 15                    | 2022-01-31        | test   | ewe     | weqew   |
| Haemophilus influenzae type b vaccine, PRP-T<br>conjugate | 49281-0545-03,49281-0545-05,58160-0818-11,58160-0806-05,58160-<br>0816-05 | LOt123 | 4995 | 19                    | 2022-03-29        | Hand   | Balu    | Expired |
| nepatitis A and hepatitis B vaccine                       | 23324215155                                                               | 3211   | 119  | 3                     | 2022-04-05        |        |         |         |
| oneumococcal conjugate vaccine, 13 valent                 | 00005-1971-02                                                             | 54321  | 965  | 13                    | 2022-01-31        |        |         |         |
| SARS-COV-2(COVID-19)                                      | 12345-6789-01                                                             | A2345  | 760  |                       | 2022-01-25        | test   | e       | W       |
| olpidem                                                   | 00024542131                                                               | 123    | 0    |                       | 2022-01-31        | ew     |         |         |

# Added Ability to Remove Admitted or Non-Admitted Patient(s) from the Wait List Dashboard

#### Core

There is now a dropdown menu in the **Status** field within the **Wait List Dashboard**, which allows the user to change the status and the alert message. Changing their status will remove them from the Waitlist Dashboard.

| Assign Bed to Patient                                      |                                                   |
|------------------------------------------------------------|---------------------------------------------------|
| ave Nature (28493)                                         |                                                   |
| atient should be admitted to the selected (1Save NatureEnv | vironment) facility before approving to waitlist. |
|                                                            | Status: Removed No Contact                        |
|                                                            | Facility : 1Save NatureEnvironment                |
|                                                            | Submit Cancel                                     |
|                                                            |                                                   |

## Added a Column in the Wait List Dashboard

#### Core

In the **Wait List Dashboard**, there is now an additional column to display **Status Change Date**. If the status has been changed, the date of that occurrence will be shown here. **Records** labeled **Active** will not display any date in this column.

| acility: 🔺                                                                                                    | II selected                                                                                                | •                                                                                                    | Type: Bed                                                            |                  | ~                        | ·                |                                       |                                      |                        |                                                                                        |                                                                                      | -                                                  |
|----------------------------------------------------------------------------------------------------|----------------------------------------------------------------------------------------------------|----------------------------------------------------------------------------------------------------|----------------------------------------------------------------------|------------------|--------------------------|------------------|---------------------------------------|--------------------------------------|------------------------|----------------------------------------------------------------------------------------|--------------------------------------------------------------------------------------|----------------------------------------------------|
| Vait List F                                                                                                    | rom: From Date                                                                                             | Clear                                                                                                | Wait List                                                            | t To: To Dat     | e                        | <br>             | Clear                                 |                                      |                        |                                                                                        |                                                                                      |                                                    |
| ndividual:                                                                                                    |                                                                                                    |                                                                                                    |                                                                      | State            | All selecter             | đ                | * So                                  | cial Determin                        | nants:                 |                                                                                        |                                                                                      | Ŧ                                                  |
| Searc                                                                                                    | h Print                                                                                                    | CSV Export                                                                                           |                                                                      |                  |                          |                  |                                       |                                      |                        |                                                                                        |                                                                                      |                                                    |
| /lanage Colu                                                                                                    | ımn(s)                                                                                                    |                                                                                                    |                                                                      |                  |                          |                  |                                       |                                      |                        |                                                                                        |                                                                                      | +                                                  |
| tal Records                                                                                                    | : 9                                                                                                    |                                                                                                    |                                                                      |                  |                          |                  |                                       |                                      |                        |                                                                                        |                                                                                      | 1                                                  |
| Actions                                                                                                    | Facility 🔺                                                                                                 | Individual                                                                                           | Added to<br>Waitlist On                                              | Bed<br>Requested | Date Bed<br>Requested    | Bed<br>Allocated | Desired<br>Placement<br>Date <b>v</b> | Expected<br>Release<br>Date <b>v</b> | Last<br>Note<br>Date ▼ | Social Determinants                                                                    | Status                                                                               | Status<br>Change<br>Date                           |
|                                                                                                    |                                                                                                    |                                                                                                    |                                                                      |                  |                          |                  |                                       |                                      |                        |                                                                                        |                                                                                      |                                                    |
| 0 🗆                                                                                                    | 11Semifinal AFRH Billing                                                                                   | Art K Decco<br>(29151)                                                                               | 2022-04-<br>25                                                       |                  |                          |                  |                                       |                                      |                        | Pregnant Female,<br>Healthy<br>behaviours                                              | Removed No<br>Contact                                                                | 2022-04-<br>25                                     |
| © 🗌                                                                                                    | 11Semifinal AFRH Billing<br>11Semifinal AFRH Billing                                                       | Art K Decco<br>(29151)<br>Janu K Janu<br>(28390)                                                     | 2022-04-<br>25<br>2022-04-<br>16                                     |                  |                          |                  |                                       |                                      |                        | Pregnant Female,<br>Healthy<br>behaviours                                              | Removed No<br>Contact<br>Removed No<br>Contact                                       | 2022-04-<br>25<br>2022-04-<br>16                   |
| ©□<br>⊙□<br>√□ ₪                                                                                                    | 11Semifinal AFRH Billing<br>11Semifinal AFRH Billing<br>1Save NatureEnvironment                            | Art K Decco<br>(29151)<br>Janu K Janu<br>(28390)<br>Save Nature<br>(28493)                           | 2022-04-<br>25<br>2022-04-<br>16<br>2022-04-<br>25                   |                  | 2022-04-26               |                  | 2022-04-26                            |                                      |                        | Pregnant Female,<br>Healthy<br>behaviours                                              | Removed No           Contact           Removed No           Contact           Active | 2022-04-<br>25<br>2022-04-<br>16                   |
| <ul> <li>○</li> <li>○</li></ul> | 11Semifinal AFRH Billing<br>11Semifinal AFRH Billing<br>1Save NatureEnvironment<br>1Save NatureEnvironment | Art K Decco<br>(29151)<br>Janu K Janu<br>(28390)<br>Save Nature<br>(28493)<br>Art K Decco<br>(29151) | 2022-04-<br>25<br>2022-04-<br>16<br>2022-04-<br>25<br>2022-04-<br>22 | QQ1234           | 2022-04-26<br>2022-04-22 | QQ1234           | 2022-04-26<br>2022-04-22              | 2022-05-31                           |                        | Pregnant Female,<br>Healthy<br>behaviours<br>Pregnant Female,<br>Healthy<br>behaviours | Removed No<br>Contact<br>Removed No<br>Contact<br>Active<br>Successfully<br>Placed   | 2022-04-<br>25<br>2022-04-<br>16<br>2022-04-<br>22 |

## Billing

# Added the Option to Select Multiple Providers in Billing Manager

In the **Billing Manager**, users can now filter by selecting multiple providers in the dropdown list.

| Reports Invoice Manager Encounter Details                                 | ]                                                                                                    |                                                                                                    |
|---------------------------------------------------------------------------|----------------------------------------------------------------------------------------------------|----------------------------------------------------------------------------------------------------|
| earch                                                                     |                                                                                                    |                                                                                                    |
| . Available Search Criteria                                               | 2. Value                                                                                                 | 3. Review Current Criteria                                                                         |
| elect a column/field name to begin adding it to filter list.              | Select a value(s) to add to filter list.  Provider                                                       | Review "criteria = value" pairs. Select and remove unwanted filter<br>criteria.                    |
| nsurance Type<br>ast Level Billed<br>/RP Billing                          | ▲<br>  Q                                                                                                 | Date of Service = Today<br>Billing Status = Unbilled<br>Exclude Encounters With Zero Balance = Yes |
| Nace Of Service                                                           | [Select all]     examiner, medical     Administrator, Elsoftek     Ale, Vaishail     Boss, Hany     Coco | Remove Selected Clear                                                                              |
| Encounter Date<br>Encounter Id<br>Patient Last Name<br>Patient First Name |                                                                                                    | HCFA(0) UB-04(0) O Not Set(0)     (7)     (8)                                                      |
| Oldest First     Newest First                                             | Doctor, Good                                                                                             | Unbilled (No Claim, No Errors) 0                                                                   |
|                                                                           | facilities, access                                                                                       | Pending Submit (No Errors) 0                                                                       |
|                                                                           |                                                                                                    | With Errors 0                                                                                      |
|                                                                           |                                                                                                    | Blocked/Disabled 0                                                                                 |

## Made Various Adjustments within Statement Manager Settings

#### Core

When working with the **Statement Manager**, there are now multiple versions of the **Statement Format**: **Version 1** and **Version 2**.

Version 2 includes new viewing options:

- Summary View: One line per encounter
- **Detail View**: Multiple lines per encounter
- **Detail View** is the default value for this field

Changed **Display provider details on patient Statements** to a multi-select option:

- Added name, footnotes, and license options
- If the old option was set to No, it will preselect Name
- If the old option was set to **Yes**, it will select all options
- These changes apply to both versions of the Statement Format

| low are the current statement manager settings.                                           |                    |
|-------------------------------------------------------------------------------------------|--------------------|
| Last modified: 2022-04-21 23:18:48 by Administrator, Ensoftek                             |                    |
| Setting                                                                                   | Value              |
| Statement Format                                                                          | Version 2          |
| Item Format (Version 2 only)                                                              | Summary View       |
| Statement includes services received at                                                   | Billing Facility   |
| Facility address on Statement                                                             | ا م                |
| Download link expires in                                                                  | O Service Facility |
| Print followup notes                                                                      | Billing Facility   |
| Notify the user when statement is available                                               | O All Facilities   |
| Limit number of patients per PDF to                                                       | 100 👻              |
| Include only Closed encounters                                                            | Yes                |
| Add to scheduler if patient count is more than                                            | 25 🔹               |
| Display diagnosis details                                                                 | No                 |
| Display provider details                                                                  | Provider Name      |
| Include Non Billable services on the last page of the patient Statements (Version 2 only) | No                 |
| Display Thank you message on Statements (Version 2 only)                                  | No                 |
| Show payment due date on Statement (Version 2 only).                                      | No                 |

## Added a Button to Set/Change who the Bill will be Sent To

Core 🏟 Setup

There is now a **Set Bill-To** button for users to select and set/change the **Bill-To** field of any encounter to **Insurance** or **Patient**.

ACL Title: Hide access to Set Bill-To at Billing Manager

- When the ACL is set to Active, the Set Bill-To button will be disabled at Billing Manager.
- When the ACL is set to Inactive, the Set Bill-To button will be enabled at Billing Manager.

| Generate Claim(s)                                                                                                    | Generate & Submit Claim(s)                                                                                                    | Set Bill Type                                               | Set Bill-To                                              | Professional(HCFA)                                            | Institutional(UBO4)                                                                         | Mark as Cleared                                                        | Re-Open        | ]     |
|----------------------------------------------------------------------------------------------------|----------------------------------------------------------------------------------------------------|-------------------------------------------------------------|----------------------------------------------------------|---------------------------------------------------------------|---------------------------------------------------------------------------------------------|------------------------------------------------------------------------|----------------|-------|
| Override                                                                                                    |                                                                                                    |                                                             |                                                          | -                                                             |                                                                                             |                                                                        |                |       |
|                                                                                                    |                                                                                                    |                                                             |                                                          |                                                               |                                                                                             | Check A                                                                | II Unchec      | k All |
|                                                                                                    |                                                                                                    |                                                             |                                                          |                                                               |                                                                                             | (Expand All)                                                           | (Collapse All) |       |
|                                                                                                    |                                                                                                    |                                                             |                                                          |                                                               |                                                                                             |                                                                        |                |       |
| A REALME 5PRO (29152-849)<br>FA Bill: POS: 42: Ambulance - /                                                                                 | 469)       [To Enctr 2022-04-11]         Air o v       Prior Authorization:                                                                                     | nent Time:12:28 PM<br>152 🗸                                 | l to 01:13 PM(45 m                                       | nins)] AFRH @ 2020 [ To Dem                                   | s ][ To Fee Sheet ],[Rend.reddy, y                                                          | ellas] (Expand)                                                        |                |       |
| REALME 5PRO (29152-849<br>A Bill: POS: 42: Ambulance - /                                                                                     | I To Enctr 2022-04-11 ] [Treatm<br>Air o ♥ Prior Authorization: PAN29<br>Office Ally                                                                            | nent Time:12:28 PM<br>152  CPT4:                            | l to 01:13 PM(45 m<br>90791                              | nins)] AFRH @ 2020 [ To Deme                                  | s ][ To Fee Sheet ],[Rend.reddy. y<br>250.00 (1 units)                                      | ellas] <b>(Expand)</b><br>reddy, yellas                                | 2022-04-15     |       |
| REALME 5PRO (20152-849-<br>FA Bill: POS: [42: Ambulance - /<br>primary:BEACON HE      Gueen Queen (830-849404)<br>FA Bill: POS: [11: Office] | Key [To Endr 2022-04-11] [Treatm<br>Air o v] Prior Authorization: PAN29<br>Office Ally     [To Endr 2022-04-12] [Treatment]     v] Prior Authorization: [1111AA | nent Time: 12:28 PM<br>152 V<br>CPT4:<br>Time:02:18 PM to 0 | l to 01:13 PM(45 m<br><u>90791</u><br>)2:48 PM(30 mins)] | nins)] AFRH @ 2020 [ To Dems<br>] AFRH @ 2020 [ To Dems ][ To | s ][ To Fee Sheet ],[Rend.reddy, )<br>250.00 (1 units)<br>D Fee Sheet ],[Rend.Administrator | ellas] <b>(Expand)</b><br>reddy, yellas<br>, Ensoftek] <b>(Expand)</b> | 2022-04-15     |       |

| proups and Access Controls (Add New Group) (Remove Group)                                                                                                    |                                                                                                    |
|----------------------------------------------------------------------------------------------------|----------------------------------------------------------------------------------------------------|
| Accounting-addonly(Edit)<br>Accounting-write(Edit)<br>Admission-write(Edit)<br>Admit Discharge-write(Edit)<br>Analytical Reports Admin-write(Edit)<br>Auditor-write(Edit)<br>Dinic Admin-write(Edit)<br>Dinic Addonly(Edit)<br>Dinicians-write(Edit)<br>Dinicians-write(Edit)<br>Delete Access-write(Edit)<br>Delete Access-write(Edit)<br>Emergency Login-write(Edit) |                                                                                                    |
| Active                                                                                                    | Inactive                                                                                                    |
| Accounting<br>Manage Rate Master<br>Accounting Period Management<br>Closing/Re-opening Accounting Period<br>Billing (write optional)<br>Billing Error Reports<br>Contract Manager<br>Authorize - delete claims<br>Price Discounting<br>EOB Data Entry<br>Setting ERA processing options<br>Go to Feesheet<br>Cl. Interfore/Concentration                               | Accounting Disable Delete Payment Disable Delete Payment Disable Feesheet Financial columns at Clinical Reports Hide Payment Collection at Appointments Hide/Show the Finacial Columns at Provider Service Report Process Payments Administration Patient Chart - Any Messages Analytical Reports Authorize - Edit EDI Fields Authorize - delete EDI records |

## Made Various Adjustments to the Payments Page

#### Core

- 1. In the **Payments** page within the **Billing** tab, when viewing the **Allocation Details** of a **Payment**, there is now an additional column labeled **Adjustments**.
- 2. When choosing the filters on the **Payments** page, the **Pay Status** field now displays the following options:
  - Applied (previously Fully Paid)
  - Unapplied
  - Refund

|       |         |                |                                  |                        | New Pay     | /ment     |        |            |                    |           |         |               |           |        |        |                            |
|-------|---------|----------------|----------------------------------|------------------------|-------------|-----------|--------|------------|--------------------|-----------|---------|---------------|-----------|--------|--------|----------------------------|
| Pa    | aymer   | nt List        |                                  |                        |             |           |        |            |                    |           |         |               |           |        |        |                            |
|       |         |                |                                  |                        | Allocatio   | n Details |        |            |                    |           | ~       | Check/Ref     |           |        |        |                            |
|       | Individ | lual           |                                  | PID Se                 | ervice Date | Encounter | Allo   | ocated Amt | Adjustments        |           |         | Number:       |           |        |        |                            |
|       | Orang   | e Cabs         | 2                                | 9150 2                 | 022-04-19   | 849924    |        | 10.00      | 10.00              |           | ~       | Pay Status:   |           | ~      |        |                            |
|       |         |                |                                  |                        |             |           |        |            |                    |           |         | Facility:     | pplied    |        |        | Ψ.                         |
|       |         |                |                                  |                        |             |           |        |            |                    |           |         |               | Inapplied |        |        |                            |
|       |         |                |                                  |                        |             |           |        |            |                    |           |         |               | terunu    |        |        |                            |
|       |         |                |                                  |                        |             |           |        |            |                    |           |         | Cooreh        |           | Drint  |        | CV/Evport                  |
|       |         |                |                                  |                        |             |           |        |            |                    |           |         | Search        |           | Philit |        | SVEXPOIL                   |
|       |         |                |                                  |                        |             |           |        |            |                    | 1         |         |               |           |        |        |                            |
|       |         |                |                                  |                        |             |           |        |            |                    | Pay       | Payment | Undistributed |           | Check  | Refund | Payment                    |
|       |         |                |                                  |                        |             |           |        |            |                    | Status    |         |               |           | Status | Status | Received By                |
|       |         |                |                                  |                        |             |           | 1 4000 | Electronic | ePay -             | Unapplied | 550.00  | 540.00        | Receipt   |        |        | Administrator              |
| ন্দ্র | ×       | 38601          | 2022-<br>04-19                   | Insurance              | UMR         |           | 1006   | Liccuonic  | ABCDEFGHIJ         |           |         |               |           |        |        | Ensonek                    |
| æ     | ××      | 38601<br>38600 | 2022-<br>04-19<br>2022-<br>04-19 | Insurance<br>Insurance | UMR<br>UMR  |           | 1006   | Electronic | ePay -<br>ABCDEFGH | Unapplied | 550.00  | 550.00        | Receipt   |        |        | Administrator,<br>Ensoftek |

## Added Facility Type in the Eligibility & Benefit Requests Page

### Core

On the **Eligibility & Benefit Request(s) And Response(s)** page, the **Program** field will now also display the **Facility Type** next to the **Facility Name**.

| From:           | YYYY-MM-DD                                                                                                    | To:                         | YYYY-MM-DD               |
|-----------------|----------------------------------------------------------------------------------------------------|-----------------------------|--------------------------|
| Insurance Type: | Group Health TPL Commercial Medicaid Medicare    Clear Selection                                                                                                    | Provider:                   | Boss, Harry 🗸            |
| Payer:          | Good Insurance<br>Quartz<br>Test Ins 2<br>UHC Oxfords Health Pla"ns<br>UMR                                                                                                    | X12 Partner:                | MMEE Real Time Request V |
| Program:        | 11Semifinal AFRH Billing (Residential)<br>1Save NatureEnvironme it (Mental Health)<br>AFRH @ 2020 (Residential)<br>AFRH New Billing Changes (Residential)<br>AFRH New Facility<br>Clear Selection | 0 (Active) <b>licants</b> 🗆 |                          |
| Individual:     | Please select Payer & Program data                                                                                                    |                             |                          |
| Convice Codes   | Health Benefit Plan Coverage                                                                                                    |                             |                          |

## Reports

## Made Various Adjustments to the Prescriptions and Dispensations Page

In the **Reports** tab, select **Rx** from the navigation menu. This will take you to the **Prescriptions and Dispensations Report** page. The following changes have been made:

- Additional column to display the associated Pharmacy
- Additional column to display the name of the Prescriber
- Additional **Prescriber** field to filter your search

| Prescript<br>User Fac<br>Individu<br><u>Records:</u> 1 | tion Date H<br>sility: Sel<br>al: First,L | and Dis<br>From: 20<br>ect Facility(<br>.ast(PID/H | pensations<br>122-04-01<br>10<br>11<br>11<br>11<br>11<br>11<br>11<br>11<br>11<br>11<br>11<br>11<br>1 | Prescription Date To: 202     v Drug: | 2-04-25                 | criber: |                |             | ¥     |         | Search<br>Print<br>CSV Export |     |                |     |
|--------------------------------------------------------|-------------------------------------------|----------------------------------------------------|----------------------------------------------------------------------------------------------------|---------------------------------------|-------------------------|---------|----------------|-------------|-------|---------|-------------------------------|-----|----------------|-----|
| First Name                                             | Last<br>Name                              | PID                                                | Prescriber                                                                                           | Pharmacy                              | Date of<br>Prescription | RX      | Drug Name      | NDC         | Units | Refills | Instructed                    | Qty | Manufacturer I | .ot |
|                                                        |                                           | 28705                                              | Administrator,                                                                                       | Patterson Health Care                 | 2022-04-18              | 847967  | acetaminophon  | 36800057953 | 120   | 4       | 1 twice a                     |     |                |     |
| Power<br>pop                                           | Plant uop                                 | 20133                                              | Ensoftek                                                                                             | Abilene                               | LOLL OT TO              | 04/30/  | acetaminoprien | 30000037355 | mg    | 4       | day                           |     |                |     |

# Added a Column in the Patient Receipts by Provider Report

In the **Patient Receipts by Provider** report, there is now a **Date of Service** column to display the date.

| By: Post To Date   From: 21 Encounter Facility: Select Facility: Payment Method: All Details  Procedures  Insurancecords:33 | 22-04-11 To: 2022-04-25                           | ∎ □ Inclu<br>agnosis Code :            | de Inactive users                      |                         | Search<br>Print<br>CSV Export |  |
|----------------------------------------------------------------------------------------------------|---------------------------------------------------|----------------------------------------|----------------------------------------|-------------------------|-------------------------------|--|
| Practitioner                                                                                                    | Individual                                        | Date Of Service                        | Post To Date                           | Received                | Check#                        |  |
| Administrator, Ensoftek                                                                                                    | Faith, Allan                                      | 2022-04-11                             | 2022-04-11                             | 250.00                  |                               |  |
|                                                                                                    | Butler, Jason                                     | 2022-04-12                             | 2022-04-12                             | 50.00                   |                               |  |
|                                                                                                    | Matt, Hart                                        | 2022-04-13                             | 2022-04-13                             | 250.00                  |                               |  |
|                                                                                                    | Alle 1, Vaishali 1                                | 2022-04-14                             | 2022-04-14                             | 10.00                   |                               |  |
|                                                                                                    | Clark, Victor                                     | 2022-04-14                             | 2022-04-14                             | 250.00                  |                               |  |
|                                                                                                    |                                                   |                                        |                                        |                         |                               |  |
|                                                                                                    | Cabs, Orange                                      | 2022-04-14                             | 2022-04-19                             | 2.00                    |                               |  |
|                                                                                                    | Cabs, Orange<br>Cabs, Orange                      | 2022-04-14<br>2022-04-19               | 2022-04-19<br>2022-04-19               | 2.00                    | Pay - ABCDEFGHIJ              |  |
|                                                                                                    | Cabs, Orange<br>Cabs, Orange<br>Ragav, Collection | 2022-04-14<br>2022-04-19<br>2022-04-18 | 2022-04-19<br>2022-04-19<br>2022-04-19 | 2.00<br>10.00<br>250.00 | Pay - ABCDEFGHIJ              |  |

## Various Adjustments Made to the 'In Collections' Feature

Core 🏟 Setup

 When viewing the results on the Collections/Aging Report page, there is now an option to flag specific Encounter(s) as In Collections (IC). This will be removed once the balance of the Encounter is zero.

| ne Collections report d<br>olumns. | isplays collect | ions details based on the        | facility, patient, report category, a | and aging p | arameters. Th                 | nis reports | on billable | encounters of | only. You can | customize th | e results by s | electir | ng th |
|------------------------------------|-----------------|----------------------------------|---------------------------------------|-------------|-------------------------------|-------------|-------------|---------------|---------------|--------------|----------------|---------|-------|
| Report By:<br>Date Of Service      | ~               | Service Date From:<br>2021-10-01 | Service Date To<br>2022-04-25         | :           |                               |             |             |               |               |              |                |         |       |
| Facility:<br>1Save NatureEnvironme | ent             | Provider:                        |                                       | First       | <b>ridual:</b><br>Last(PID/HF | RN)         |             |               |               |              |                | ]       |       |
| Whether Insured:<br>All            | ~               | Insurance:                       | Report Type:<br>Open                  |             | v 🗆                           | ice Deta    | ils:        |               |               |              |                |         |       |
| Age By:<br>Service Date            | ~               | Group By:<br>○ Days ● Months     | Aging Columns:<br>3                   |             |                               |             |             |               |               |              |                |         |       |
| Manage Column(s)                   |                 |                                  |                                       |             |                               |             |             |               |               |              |                |         |       |
| Submit                             |                 | Print                            |                                       |             |                               |             |             |               |               |              |                |         |       |
| Without Update                     | Select All      | Clear All                        | Export Selected as CSV                | Export      | Selected to                   | Collectio   | ons         |               |               |              |                |         |       |
| Name                               | SSN             | Phone                            | Follow Up Reason Invoice              | Svc Date    | Charge                        | Adjust      | Paid        | Balance       | Apr 22        | Mar 22       | Feb 22+        | Prv     | Sel   |
| 10, Windows                        | XXX->           | X-1111                           |                                       |             | 400.00                        | 0.00        | 0.00        | 400.00        | 150.00        | 250.00       | 0.00           |         | IC    |
| 123, 456                           |                 |                                  |                                       |             | 200.00                        | 0.00        | 0.00        | 200.00        | 0.00          | 0.00         | 200.00         |         |       |
| 400 Teet                           |                 |                                  |                                       |             | 300.00                        | 0.00        | 0.00        | 300.00        | 0.00          | 0.00         | 300.00         |         |       |

- 2. When viewing **Collections**, there is a red 'IC' displayed to indicate that the client is **In Collection**.
  - a. A new field to filter a search labeled In Collections with the following options:
    - i. All
    - ii. Patients in collection
    - iii. Patients not in collection
- 3. After the **Total Patients** field, the **Total Amount to collect for the reporting period** will be displayed, followed by the **Amount in collection** and the **Amount not in collection**.

# Added Additional Columns in the Appointment Report

When viewing the **Appointment Report**, there are now additional columns to display the **Duration** and **Place of Service** of an appointment.

## Added the Function to Edit a Funding Source After it is Entered Core

In the **Funding Source** feature, there is now the ability to edit the **Funding Source**.

| Add |      |           |       |                                                                                                    |   |
|-----|------|-----------|-------|----------------------------------------------------------------------------------------------------|---|
| ame | Туре | Effective | Notes | Facilities                                                                                                    |   |
|     |      |           |       | 11Semifinal AFRH Billing, 1Retired Army Home, A for AFRH Client, A USA Army<br>Retired Residency, Advanced Behavioral Health, Inc, AFRH @ 2020, AFRH New<br>Billing Changes, AFRH New Facility, AMB Facility, Apollo Facility, Apollo Facility,<br>Armed Forces Retirement Home, Army Residence, asf, Baltimore Office, Bisque<br>Facility, Black Facility, Black Facility, BLCB FACILITY, Brown<br>Facility, Caramel facility, Carmine Facility, Carol Facility, Celadon Facility, Cerise<br>Facility, Black Facility, Covid Facility, Cream White Facility, Dopper<br>Facility, Coral Facility, Covid Facility, Cream Black Facility, Cream White Facility,<br>Dark Pink Facility, Covid Facility, Corestgreen Facility, Cream White Facility,<br>PLLC, Emerald Facility, facility, Forestgreen Facility, Greater Machine, Frederick Office,<br>Fuchia Facility, Gill Facility, Gold facility, Goldenrod Facility, Greater Washington Psychiatry & Counseling, Green Facility, Greater Udfree, GWPC<br>Reserve, GWPC Seed School, Harry Facility, Hughes Facility, Lee County,<br>Light Cream Facility, Ing Hyr Bacility, Ing Hyr Back Facility, Lee County,<br>Light Cream Facility, Wark Super Speciality Hospital, Lawender Facility, Lee County,<br>Light Cream Facility, Ing Tereinty, Marcy Facility, Light Prese Facility, Lime<br>Facility, Marc Donald Facility, Marcy Facility, Light Mell | · |

| er can add or edit the existing | Insurance                      |                     |                                     |   |
|---------------------------------|--------------------------------|---------------------|-------------------------------------|---|
| ype:                            | Facility:*                     | Relationship:*:     |                                     |   |
| Primary                         | Select Facility                |                     | Browse                              |   |
| nsurance:*                      | Effective Date:*               | Subscriber:         | DOB:                                |   |
| Select Insurance                | ·                              |                     |                                     |   |
| Termination Date:               | Plan Name : Policy Num         | er:* Sex:           | S.S:                                |   |
| Clear                           |                                | Unassigned          | ~                                   |   |
| Group Number:                   | Deductible Amount: Coinsurance | Subscriber Address: | State :                             |   |
|                                 |                                |                     | Unassigned V Add                    |   |
| CoPay:                          | CoPay Notes:                   | City:               | Country:                            |   |
|                                 |                                |                     | Unassigned V Add                    |   |
| Notes:                          |                                | Zip Code :          | Subscriber Phone: Accept Assignment | : |
|                                 |                                |                     | YES                                 | ~ |

## Administration

## Improvements Made to the MOTS Mapping Interface

#### Core

- 1. The enhanced **MOTS** mapping interface now has the ability to pull information from various versions of different forms.
- 2. Updating fields in the **MOTS** mapping interface will now reflect immediately in the **MOTS** data export.
- 3. Added **From Date** and **To Date** fields at **MOTS** mapping interface to select the necessary date ranges.
- 4. Added the **Update ALL MOTS Records Mappings** button that will auto-update all **Failed** and **Not Submitted MOTS** transactions with the latest data.

| output fields below under Interface Form Output Data will be auto-populated by the top<br>is Cancel to close the selection box, and clear to unset any previous choices made. Non | ics tables and fields selected for input fields. Click edit to b<br>ne of your selections will be final until the Save button has l | egin your selections, and click apply to finalize.<br>been clicked. |
|----------------------------------------------------------------------------------------------------|----------------------------------------------------------------------------------------------------|---------------------------------------------------------------------|
| Save Cancel                                                                                                    |                                                                                                    |                                                                     |
| From Date: To Date:                                                                                                    | MOTS Facility:                                                                                                    | ¥                                                                   |
| Interface Form Output Data                                                                                                    | Source Data                                                                                                    |                                                                     |
| ADD                                                                                                    |                                                                                                    |                                                                     |
| Substance Problem Primary(substance_problem_primary) Output Field                                                                                                    | substance_problem_primary                                                                                                    | Edit                                                                |
| Substance Problem Secondary(substance_problem_secondary) Output Field                                                                                                    | substance_problem_secondary                                                                                                    | Edit                                                                |
| Substance Problem Tertiary(substance_problem_tertiary) Output Field                                                                                                    | substance_problem_tertiary                                                                                                    | Edit                                                                |
| Age at first use Primary(age_first_use_primary)<br>Output Field                                                                                                    | age_first_use_primary                                                                                                    | Edit                                                                |
| Age at first use Secondary(age_first_use_secondary)                                                                                                    | age_first_use_secondary                                                                                                    | Edit                                                                |

## Inbox

## Added the Option to Set New UI as the Default View in Forms Review

### Core 🔅 Setup

There is now the option to enable the **New UI (User Interface)** as your default view for **Forms Review**, rather than having to open the **New UI** manually. When enabled, all places in DrCloudEHR where you would see Form Reviews will display the **New UI** automatically.

|                      |                                                                                                    | SCHEDULE PATENTS PRACTICE BILLING REPORTS ADMINISTRATION NO.                            |        |
|----------------------|----------------------------------------------------------------------------------------------------|-----------------------------------------------------------------------------------------|--------|
| sarch Menu Clear  +  | - Forms Review (collapse)                                                                                          |                                                                                         |        |
| essages              | Service Facility:                                                                                                  | Service Provider:                                                                       |        |
| roup Log             | v                                                                                                    | v Individual:                                                                           | Search |
| atient Messages +    |                                                                                                    |                                                                                         |        |
| ounselor<br>ashboard | 24 Hour Incident Report                                                                                            | 24 Hour Incident Report                                                                 |        |
| orms Reviews         | PID: 1002481<br>Individual: Alex Reddy<br>Encounter: 100223339<br>Date of Service: 04/01/2022                      | PID:1002481<br>Individual Aker Reddy<br>Encounter 10022339<br>Date of Service 0401/2022 |        |
| ansactions<br>eviews | Service Provider: Administrator, Ensoftek                                                                          | Service Provider: Administrator, Ensoftek                                               |        |
| orms Reviews         |                                                                                                    | Back to beginning                                                                       |        |
| lew UI)              | Approved Rejected Assigned Deter                                                                                   |                                                                                         |        |
|                      | Review & Signature<br>Total form(s): 2<br>Approved.<br>Rejected:<br>Deferred:<br>Assign forms to another provider. |                                                                                         |        |
|                      | Assign the selected forms to:<br>- Select Assign provider -                                                        |                                                                                         |        |

## **Encounter Summary**

## Rename an Uploaded Document in an Encounter Summary

When viewing an **Encounter** form, there is now an option to **Rename** the document once it has been uploaded successfully. When the **Encounter** is **Closed**, only the **View** and **Download** icons will be displayed on the **Encounter Summary** page.

| innary                |                               |      |        |          |        |
|-----------------------|-------------------------------|------|--------|----------|--------|
| ncounte               | Forms                         |      |        |          |        |
| A 44 a 111            | nted Contact Quick Note       |      |        | 0%       |        |
| < Attem               | pled Contact Quick Note       |      |        | 0 /0     |        |
| < Atten               |                               |      |        | 0 /0     |        |
| )ocument              | s attached to this encounter: | _    |        | 0 /0     |        |
| Oocument<br>Date Time | s attached to this encounter: | View | Rename | Download | Delete |